## Ръководство на потребителя на Fumis Premium

Fumis Premium е с интерфейс от ново поколение. Благодарение на формата си, технологията "touch screen" много наподобяваща логиката на съвременните смарт устройства, интерфейса е познат от ежедневието на всеки.

Основни предимства на Fumis Premium:

- Лесно и интуитивно ползване (самият продукт води потребителя как да бъде ползван)
- Съвременен дизайн силно наподобяващ "смарт" устройство.
- Пълна съвместимост с всички Fumis контролери.
- Не изисква специални умения по програмиране или обучение.
- Опция за дистанционно управление
- Автоматична настройка на яркостта на дисплея
- Възможност за избор на теми/тапети (при предварителна заявка)
- Лесна инсталация
- Лесна подмяна на всички Fumis устройства (сваля се старото устройство и на негово място се присъединява Fumis Premium)
- Лесно за почистване

## 1.

| Темперетурен диапазон           | -20°C to +70°C (на закрито); -20°C to +70°C (работна)                                               |
|---------------------------------|----------------------------------------------------------------------------------------------------|
| Влажност                        | Макс. 95%, без кондензация                                                                          |
| Клас на защита                  | IP20 (в препоръчаната позиция за монтиране)                                                         |
| Тип на дисплея                  | ТFT капацитивен дисплей, минимум. 65k цвята, възможност за заместване                               |
| Резолюция                       | 400 x 240 пиксела; 69,6x41,76mm – диагонал 3,2′′ (81mm)                                             |
| Тип на връзката с<br>контролера | Собствен протокол                                                                                   |
| Връзки                          | Micro USB куплунг MSD клас (ъпдейт на софтуера) и RJ11 конектор (комуникация с<br>Fumis контролера) |
| Захранване                      | Директно от контролера Fumis , 5Vdc; 200mA максимално.                                              |
| Начин на монтаж                 | 4 винта                                                                                             |

Table 1 – Technical characteristics

# 2. Основно описание на Fumis Premium части/присъединяване

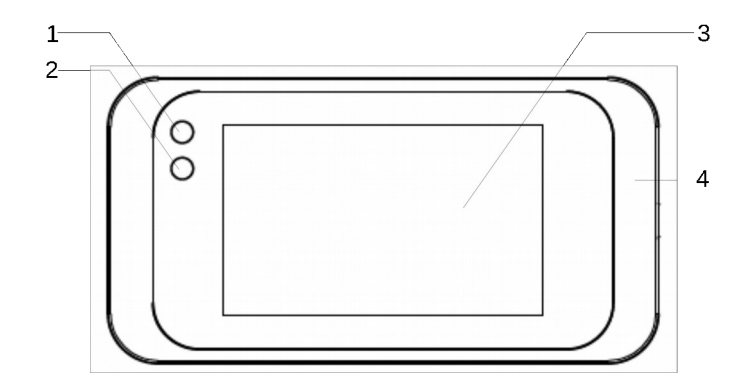

Figure 1 – поглед от пред

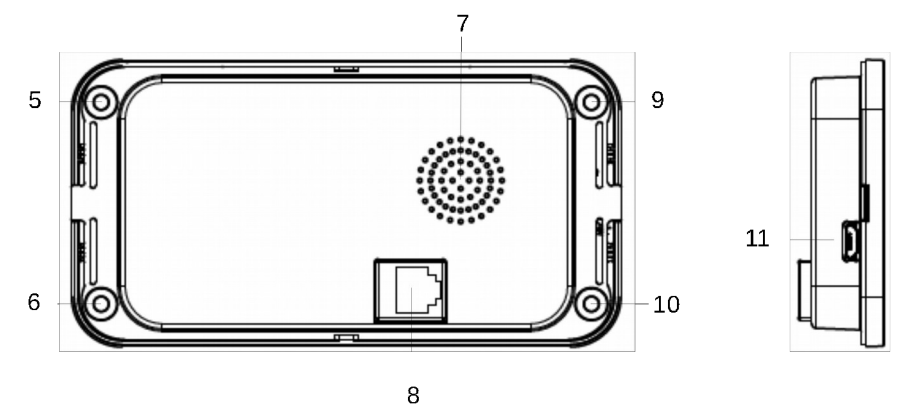

Figure 2 – Поглед от зад (фигурата в ляво) и страничен поглед (на фигурата в дясно)

Легенда:

- 1 Основен светлинен индикатор
- 2 → IR приемник
- 3→ Чувствителна на допир (touch) повърхност/екран
- 4 🗲 Рамка от пластмаса
- 5, 6, 9, 10 → Монтажни отвори
- 7 → Високоговорител
- 8 → RJ11 присъединител (комуникация между Fumis controller и захранването на Fumis Premium)
- 11 → Micro USB (ъпдейт на софтуера)

## 3. Инструкции за монтаж на Fumis Premium

Fumis Premium може да бъде монтирана по три различни начина:

- Подгответе 4 броя нитове на резба тип M3 tи използвайте и използвайте същият тип винтове за фиксирате местоположението на Fumis Premium. Всеки тип нит с височина не повече от 0,5 мм. от повърхността където се монтира може да бъде ползван.
- Може да подготви резба МЗ и да се ползва всякакъв винт с резба МЗ за монтаж на Fumis Premium.
- Може да се използват и самонарезни винтове тип ST29 за монтаж на Fumis Premium.

#### Забележка:

#### Винаги ползвайте винтове с плоски глави

Препоръчва се Fumis Premium да бъде инсталиран по такъв начин, че да се предотврати достъпа на клиента до задната му стена.

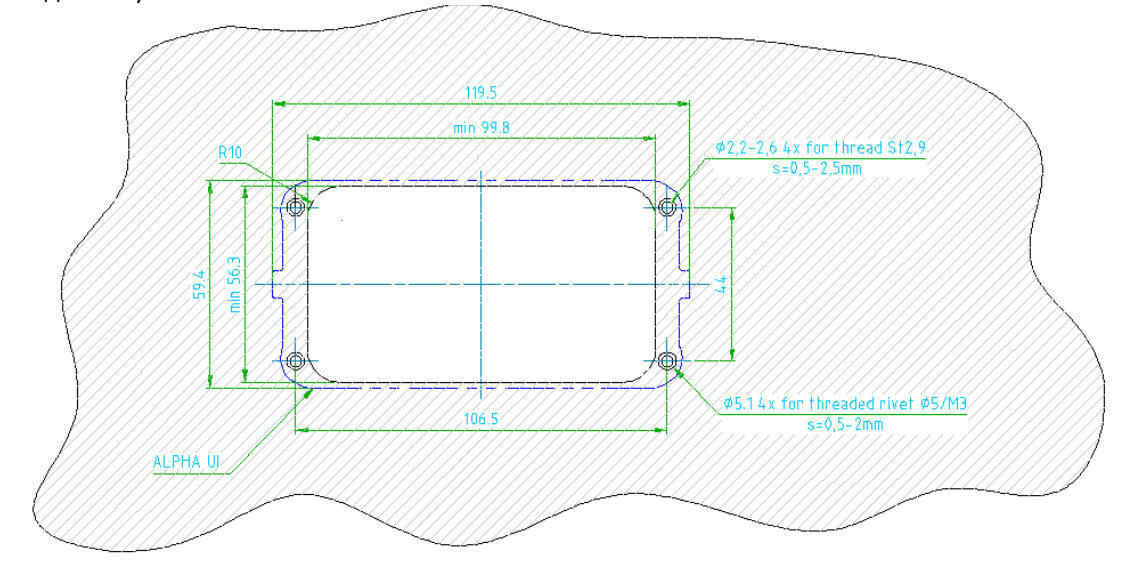

Figure 3: Схема с размерите и положението на монтажните отвори Fumis Premium

#### ОСОБЕНО ВАЖНО!

Максималната дължина на кабела между Fumis controller и Fumis Premium е 10m. Задължително се ползва дата кабел тип RJ11, намиращ се на разположение в ATech elektronika d.o.o..Препоръчва се дата кабела на Fumis Premium да бъде монтиран по такъв начин, че да се избегне сгъването/огъването му с радиус по-малък от 15 мм. В случай че Fumis Premium е монтарин на подвижна част (примерно на капака на резервоара), се уверете че кабела не е подложен под стрес и при двете му позиции. В този случай се препоръчва радиуса на сгъване да не надвишава 20 мм.

## 4. Основна информация относно Fumis Premium

## 4.1 Захранване

за своята работа необходимото напрежение Fumis Premiumполучава през кабела който е присъединен към контролера (виж. фигура 2)

#### Забележка:

не подвеждайте Fumis Premium към външно захранване с порт micro USB (примерно захранване за телефон).

## 5. Начало

## 5.1. Премахнете прозрачното предпазно покритие

Премахването му е свързано преди всичко с по добрият сензорен контакт при работа с устройството.

## 5.2. Присъединете отоплителното устройство към мрежата

Напревете го съгласно неговите собствени инструкции за експлоатация

## 5.3Настройте езика

За желаният език погледнете в част 6,21

## 5.4. Настройка на време и дата

Настройте коректно време и дата на Fumius Premium (за подробности погледте т.6.3.).

### 5.5. Настройка мерните единици на темперетурата

Настройте типа мерна единица (°С или °F) която искате да се показва на дисплея на Fumis Premium (за подробности т 6.14.).

#### Забележка:

Преди да включите отоплителното устройство прочетете внимателно.

## 6. Fumius Premium основни функции

## 6.1. Основни икони и описанието им

| ИКОНА         | ОПИСАНИЕ                                                  | ФУНКЦИЯ                 |
|---------------|-----------------------------------------------------------|-------------------------|
| $\checkmark$  | Вход в темперетурното меню                                | Докосване               |
| ↑             | Проверка на статуса/настройката за<br>запалване и гасене. | Докосване               |
| Ξ             | Вход в основно меню                                       | Докосване               |
| (+)           | Увеличаване                                               | Докосване или Задържане |
| -             | Намаляване                                                | Докосване или Задържане |
| Ŀ             | Вход във времевото меню                                   | Докосване               |
| $\sim$        | Вход в менюто за статистика                               | Докосване               |
| ŝ             | Вход в меню за настройки                                  | Докосване               |
| í             | Вход в меню за съвети и предложения                       | Докосване               |
| Ċ             | Включване на отоплителното устройство                     | Задържане               |
| Ċ             | Изключване на отоплителното устройство                    | Задържане               |
| <del></del> 0 | Заключване на дисплея                                     | Докосване               |

| <del></del> 0    | Отключване на дисплея Докосване                                                                                                    |           |
|------------------|----------------------------------------------------------------------------------------------------|-----------|
| ×                | Затваряне на менюто                                                                                                    | Докосване |
| <                | връщане към основно меню                                                                                                    | Докосване |
| 4                | стъпка нагоре в подменю                                                                                                    | Докосване |
| $\triangleright$ | Стъпка надолу в подменю                                                                                                    | Докосване |
| ?                | допълнителна информация<br>към избраното субменю                                                                                                    | Докосване |
|                  | Автономно наблюдаване и подаване на<br>горивото (в случай че е включено на<br>Fumis Premium и отоплителното<br>устройство се поддържа от софтуера му) | Докосване |
| OFF ON           | ON>включено; OFF> изключено                                                                                                    | Докосване |
| ОК               | Потвърждение                                                                                                    | Докосване |
| DELETE           | Изтриване                                                                                                    | Докосване |
| Feed             | Включване на подкачващият мотор<br>ръчно (само когато отоплителното<br>устройство е изключено)                                                        | Задържане |

Table 2 – Icons description

#### 6.2 Режим готовност

Fumis Premium автоматично влиза в режим "ГОТОВНОСТ" след като в продължение на 30 секунди не е докосван и излиза от него когато бъде докснат отново. Взависимост от настройките на екрана се изписва следната информация:

- Време
- Темперетура на въздуха (ако опцията е включена през софтуера на отоплителното устройство)
- Темперетура на водата (ако опцията е включена през софтуера на отоплителното устройство)
- Превклюване на показването на времето и темперетурата на въздуха (ако опцията за темперетура на въздуха е включена през софтуера на отоплителното устройство)

- Превключване между времето и показване на темперетурата на водата (ако опцията за темперетура на водата е включена през софтуера на отоплителното устройство)
- Превключване между време, темперетура на вода и темперетура на въздух (іако опциите за темперетура на вода и въздух са включени през софтуера на отоплителното устройство)
- Състояние на отоплителното устройство (когато отоплителното устройство е изключено)
- Контрол на горивото (ако е включено на Fumis Premium и се поддържа от софтуера на отоплителното устройство
- Съобщение за грешки/ако са възникнали

За подробности виж т.6.13.

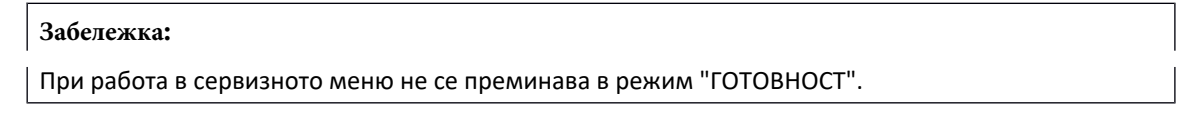

## 6.3. Настройка на време и дата

- Докоснете екрана (ако е в режим "ГОТОВНОСТ") за да се активира устройството. Ако устройството не е в режим "ГОТОВНОСТ" пропуснете стъпката

| 3a | бележка:                                                |                           | $\bigcirc$                           | докосно                          | ете "оп". 🤇                              |        |                                           | 7   |
|----|---------------------------------------------------------|---------------------------|--------------------------------------|----------------------------------|------------------------------------------|--------|-------------------------------------------|-----|
| -  | докоснете <b>Da</b><br>Настройте <b>Da</b><br>докосвате | у(дата), Мо<br>+ и/п      | ) за да влезнете<br>onth (месец) и Т | в меню д<br>Year(годин<br>запише | цата<br><b>ча)</b> като<br>ете настройки | іте ка | то                                        |     |
| -  | Настройте <b>Но</b><br>( <b>ден от седми</b>            | urs(час), М<br>цата) като | linutes (минути)<br>) докосвате,     | и Day of t                       | the week<br>и/или —                      | )      | запишете настройките н<br>докоснете "on". | ато |
| -  | Докоснете ' <b>'Ті</b>                                  | і <b>те''</b> за да       | влезнете в мені                      | о " <b>Време</b> '               |                                          |        |                                           |     |
| -  | Докоснете                                               | ŝ                         | за да влезнете                       | е в меню "                       | настройки"                               |        |                                           |     |
| -  | Докоснете                                               | Ξ                         | за да влезнете                       | е в "основі                      | ю" меню                                  |        |                                           |     |
| -  | докоснете                                               | <b>1</b>                  | за да влезете і                      |                                  |                                          |        |                                           |     |

## 6.4. Настройка на темперетура

Взависимост от конфигурацията на отоплителните устройства, Fumis Premium позволява да се настрои "желана" темперетура на въздуха в две помещения, както и желана темперетура на водата. Функции които не се поддържат от отоплителните устройства не се показват на дисплея.

| 6. 4. 1. Настройка на желана темперетура на вт | ьздуха в |
|------------------------------------------------|----------|
|------------------------------------------------|----------|

помещението

- Докоснете утройството за да го активирате (ако то е в режим "ГОТОВНОСТ"), ако не е в режим "ГОТОВНОСТ" прескочете тази стъпка

- Докоснете

за да влезнете в меню "Темперетура"

Показанията на екрана ще отговарят на темперетура на околната среда (темперетура на въздуха)

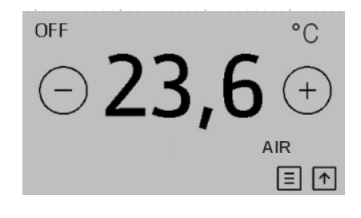

- Променете желаната темперетура като докосвате (+) и/или (-) Промените се записват автоматично

#### 6.4.1.1 Настройка на желана темперетура във второ помещение

Ако отоплителното устройство поддържа тази възможност/опция, превключването между показанията на темперетурите на двете помещения става като се докосне етикета "AIR".

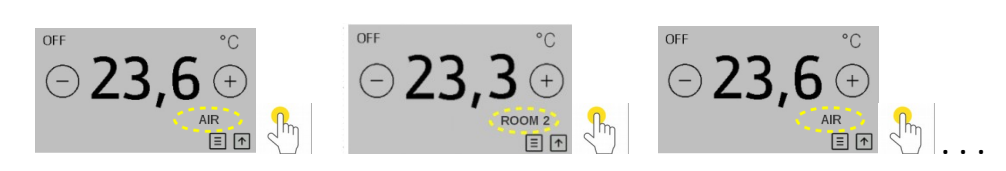

- Променяйте желаната темперетура като докосвате

| и/или | — Промените се запазват автоматично. |
|-------|--------------------------------------|
|       | $\bigcirc$                           |

#### 6. 4. 3. Настройване на темперетурата на водата

- Докоснете утройството за да го активирате (ако то е в режим"ГОТОВНОСТ"), ако не е в режим "готовност" прескочете тази стъпка

+

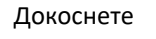

за да влезете в меню "Темперетура "

- На екрана ще бъде изведена моментното състояние на желаната темперетура на водата:

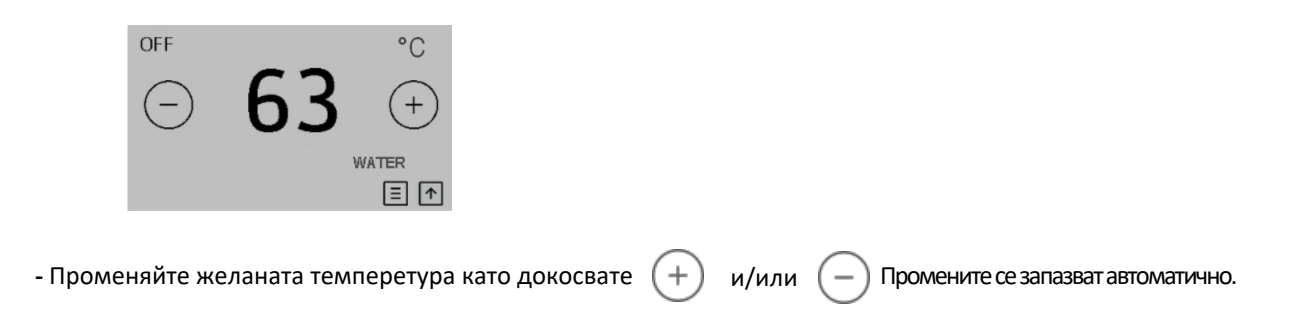

## 6. 4. 4. Превключване показания на дисплея между темперетура на водата и темперетура на въздуха

В случай че отоплителното устройство поддържа двете опции, превключването става чрез докосване на етикетите "AIR" и "WATER".За промуна на желаната темперетура на въздуха следвайте инструкциите посочени в Т 6.4.1 (for AIR temperature) и за водата инструкциите съгласно 6.4.3 (for WATER temperature).

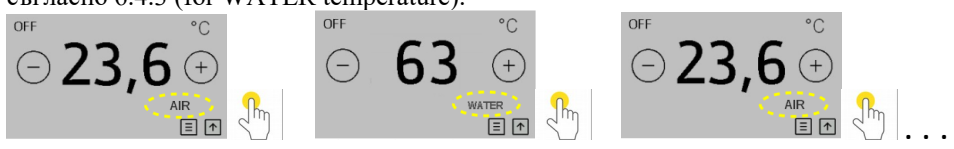

## 6.5. Включване на отоплителното устройство

#### 6. 5. 1 Ръчно посредством Fumis Premium

Устройството Fumis Premium позволява включването на отоплителни устройства по два различни начина (по доло посочени като опции " вариант А'' и ''Вариант Б'').

#### Забележка:

Отоплителното устройство може да бъде включено само в случай че то е изключено и показанието "OFF" присъства на екрана в горният ляв ъгъл.

#### а.) Вариант А:

- Докоснете утройството за да го активирате (ако то е в режим"ГОТОВНОСТ"), ако не е в режим "ГОТОВНОСТ" прескочете тази стъпка

- Докоснете и задръжте върху центъра на дисплея както е показано:

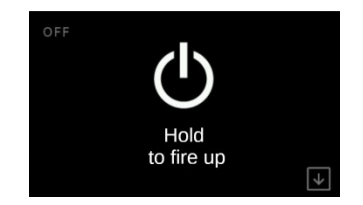

На екрана ще се появи следното изображение:

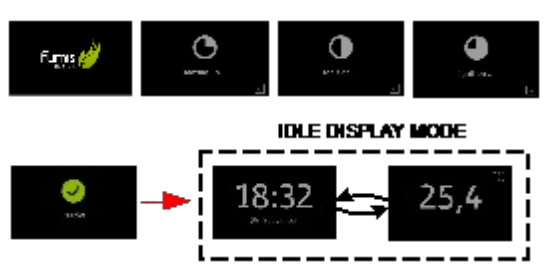

b.) Вариант "Б":

- Докоснете утройството за да го активирате (ако то е в режим"ГОТОВНОСТ"), ако не е в режим "ГОТОВНОСТ" прескочете тази стъпка

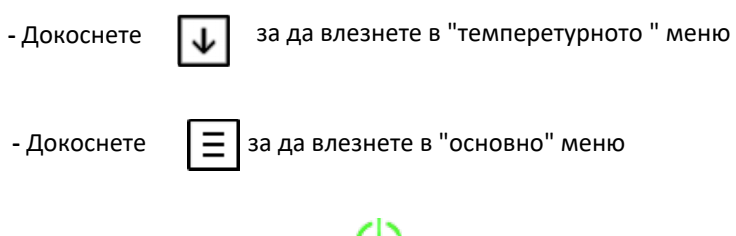

- Докоснете и задръжте върху() за да включите отоплителното устройство.

На дисплея ще се изобрази следното:

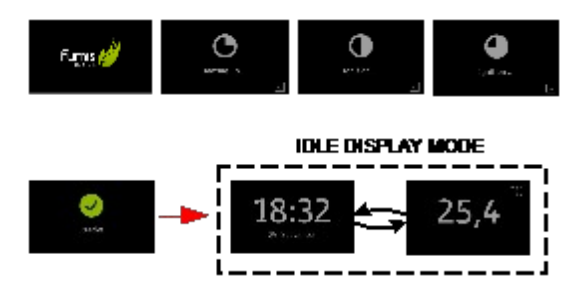

## 6. 5. 2. Ръчно посредством дистанционно управление с I R лъчи

Тъй като във Fumis Premium има вграден приемник на IR вълни,отоплителното устройство може да бъде включено посредством дистанционно управление за Fumis IR с код за поръчка (8620022).

Забележка:Дистанционното управление на Fumis Premium позволява не само смяната на мощността на отоплителният уред, но и скороста с която работи вентилатора (в случай че отоплителното устройство има такъв)

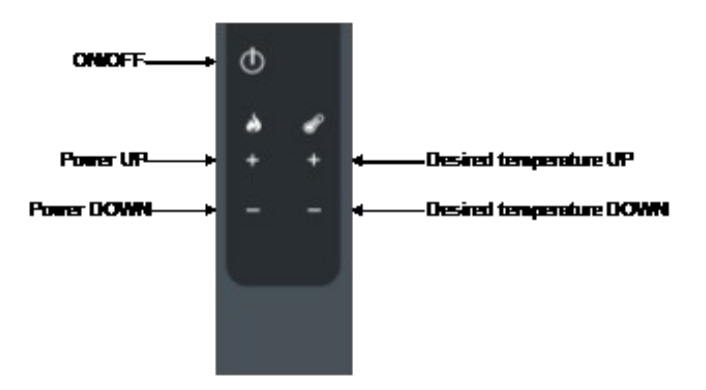

Figure 4: Fumis дистанционно управление (описание на бутоните)

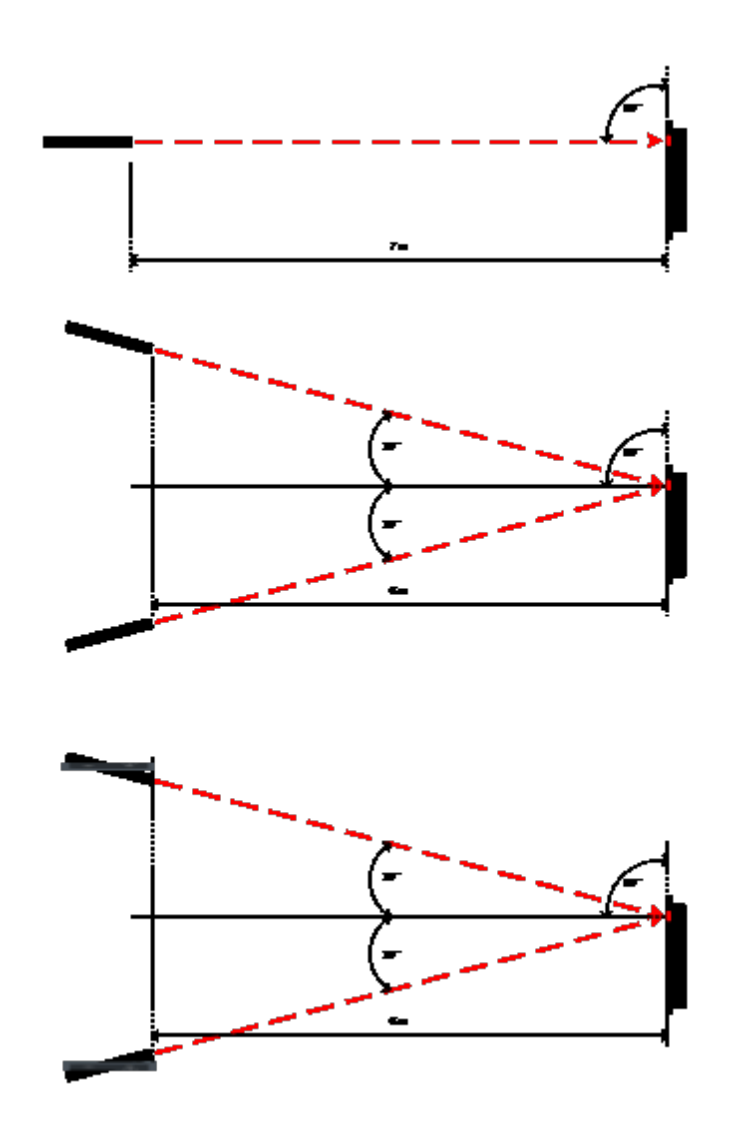

Figure 5: Дистанционно управление на Fumis IR (ъгъл на употреба)

## 6.5.3. Автоматично чрез настройка в седмичната програма

Fumis Premium позволява да се настройват 6 различни времеви интервали, като максимума за деня е 3 интервала (Времеви интервал = Ti). За повече подробностти вижте т.6.8

#### 6.5.4. Автоматично в режим "ЕСО"

В момента в който темперетурата надхвърли указаната стойност, отоплителното устройство автоматично се ИЗКЛЮЧВА. На екрана се появава посоченото по доло изображение. Отоплителното устройство се Включва веднага след като темперетурата спадне под заложената стойност. За повече подробности виж. т.6.12.

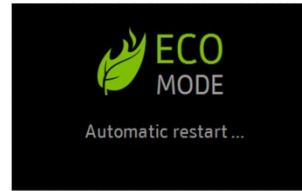

#### Забележка:

Ако функцията "ЕСО" не се поддържа от устройството, това съобщения няма да се появи

## 6.6. Смяна/промяна на нивото на мощност

Fumis Premium Позволява да се променя нивото на мощност в 5 предварително зададени позиции.

Докоснете утройството за да го активирате (ако то е в режим"ГОТОВНОСТ"), ако не е в режим "ГОТОВНОСТ" прескочете тази стъпка

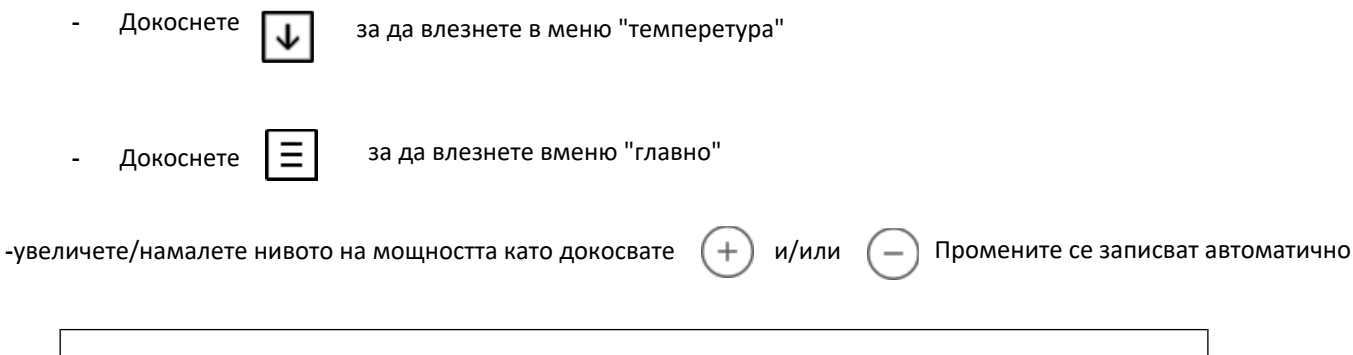

Забележка: Мощността в [kW] зависи от отоплителното тяло, а не от дистанционното управление на Fumis Premium.

## 6. 7. Промяна/смяна работната скорост на вентилатора

Fumis Premium позволява промяна на скоростта между 5 предварително зададени нива (6<sup>th</sup> е при допълнително задание - Hi). В случай че скоростта е зададена "AUTO" option is selected (мощността също трябва да бъде зададена "AUTO"), постоянната скорост на вентилатора ще следва автоматично модулационният режим на отоплителното устройство. Ако е зададено "Hi" основната скорост ще бъде най-високата.

Докоснете утройството за да го активирате (ако то е в режим"готовност"), ако не е в режим "готовност" прескочете тази стъпка

| - Докосне              | Te 🗸        | за да влезнете в меню "темперетура"                                |
|------------------------|-------------|--------------------------------------------------------------------|
| - Докосне              | те          | за да влезнете вменю "главно"                                      |
| -увеличете/намалете ни | івото на мо | щността като докосвате 🕂 и/или — Промените се записват автоматично |
|                        |             |                                                                    |

#### Забележка:

Тази опция е възможна за сухи и/или с водна риза печки където има вентилатор включен в основната им конфигурация.

## 6.8. Настройка на седмичните таймери

Fumis Premium позволява да се настройват предварително до 6 различни времеви интервала, като за един ден/24 часа може да се настройват максимум 3. В таблиците по долу е даден пример за правилна и неправилна настройка.

Настройката в таблица.5 не е правилна тъй като са избрани повече от 3 интервала за ден.Т

| Ti1 | 07:00 | 11:00 | 20°C   |
|-----|-------|-------|--------|
| Ti2 | 06:00 | 16:00 | 21°C   |
| Ti3 | 14:00 | 22:00 | 20,5°C |
| Ti4 | 19:00 | 22:00 | 23°C   |
| Ti5 | 13:00 | 21:00 | 22°C   |
| Ti6 | 01:00 | 03:00 | 16°C   |

Table 3 – Времеви интервали (пример)

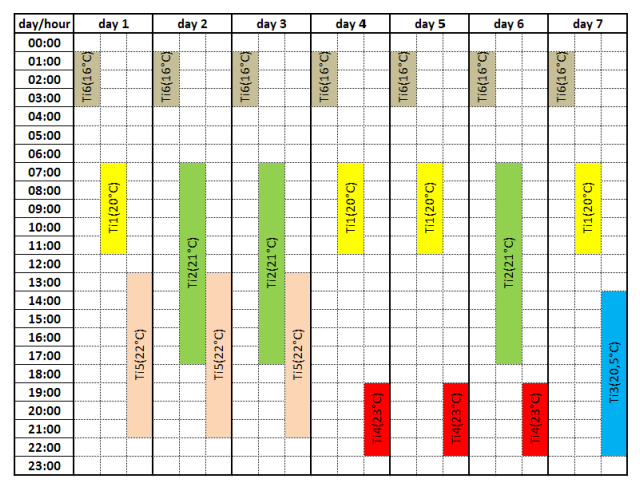

Table 4 – Правилна настройка на времеви интервали (пример)

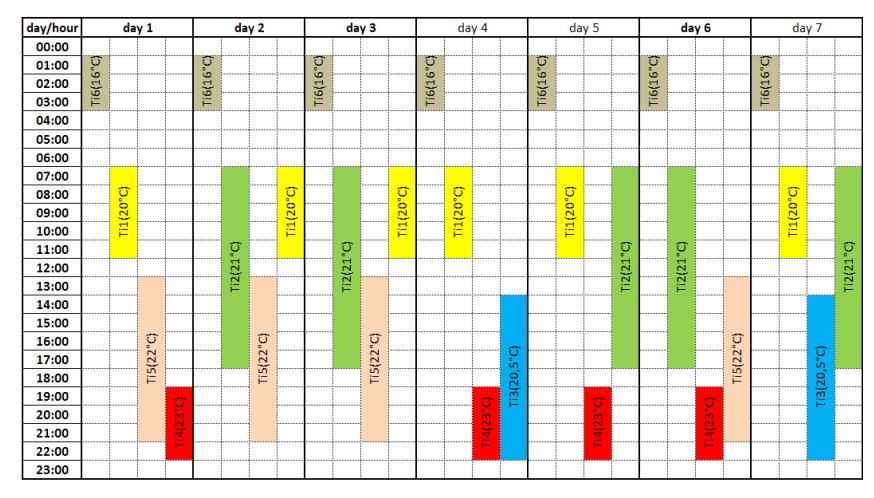

Table 5 – Непр**я**нфеменатрака(прмер)

За настройка на седмичните времеви интервали е необходимо да извършите следните действия:

Докоснете утройството за да го активирате (ако то е в режим"ГОТОВНОСТ"), ако не е в режим "ГОТОВНОСТ" прескочете тази стъпка

| - Докоснете | $\checkmark$ | за да влезнете в меню "темперетура" |
|-------------|--------------|-------------------------------------|
| - Докоснете | Ξ            | за да влезнете в меню "основно"     |
| - Докоснете | Ŀ            | за да влезнете в меню "време"       |

- Докоснете "Add new timer" / "Добави нов времеви интервал" за да добавите нов интервал
- Изберете деня/дните в които искате да има такъв интервал като докосвате съответния желан ден (М=Понеделник, първото Т=Вторник, W=Сряда, второто Т=Четвъртък, F=Петък, първотоS=Събота, второтоS=Неделя). Примера показва времеви избор за М=Понеделник, първот=Вторник, W=Сряда, второт=Четвъртък, F=Петък

MTWTFSS

- Настройте началото (часове и минути) на първият интервал като докоснете "Time start"

след това чрез (+) и (-) въведете желаната стойност . Sзапишете настройката като докоснете "ОК".

- Настройте краят (часове и минути) на първият интервал като докоснете "Time end"
   след това чрез и въведете желаната стойност . Sзапишете настройката като докоснете "OK".
- Настройте темперетурата на първият интервал като докоснете и след това + и/или .
   Запишете желаната стойност като докоснете "*OK*". В случай че размислите и желаете нова стойност докоснете "*DELETE*" и по този начин стойността няма да бъде записана.
- Once you complete all your weekly timers settings, you must enable the weekly timers operation to make them appear. If you do not enable them, the heating device will not turn ON/OFF automatically. To enable the weekly timers operation, tap on "ON" in the timers menu. To disable the weekly timers operation again, tap on "OFF" in the timers menu.

- Излезте от това подменю като докоснете

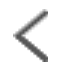

#### Забележка :

Ако реалната стойност на темперетурата в помещението е по-висока от заложената във времевият интервал, отоплителното тяло няма да се включи. Отоплителното тяло ще заработи тогава когато реалната темперетура в помещението слезе под заложената във времевият интервал.

## 6.9. Преглед на работните статистики

Контролерите на Fumis следят запалителната система и доставят различна информация и статистически данни. Данните от нея могат да бъдата само четени и не подлежата на изменение.

Докоснете утройството за да го активирате (ако то е в режим"ГОТОВНОСТ"), ако не е в режим "ГОТОВНОСТ" прескочете тази стъпка

- Докоснете

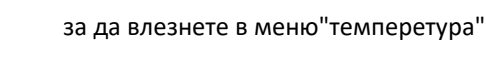

- Докоснете

за да влезнете в меню "основно"

- Докоснете

за да влезнете в меню "статистика"

#### Значение на сервизните статистики

- о SC00 (стартиране на запалването брой стартирания)
- о SC01 (по-висока темперетура- общ брой на случилите се процеси)
- о SCO2 (не възникване на пламък- общ брой)
- о SC03 (точно на време общ брой на запалванията съвпадащи с въведеният график)
- о **SC04** (време за работа общо време за работа на системата за отопление)
- о SC05 (време за обслужване- сумарно общо време на работа на системата)

### 6.10. Настройка на горивото

В зависимост към какво отоплително устройство е прикачен, Fumis Premium може да управлява следните видове гориво:

 Пелети или подобни на тях запалими материали като ("маслинови камъни", дърва като цепеници или трески по размер) В случай че вашето отоплително устройство използва пелети или подобни запалими материали в менюто за гориво ще бъде изписана само тази опция.

В случай че се използват само подведени по размер дърва, на дисплея ще бъде изведено само този вид гориво.

В случай че се ползват и двата типа гориво на менюто за гориво ще бъдат изписани и двата типа.

#### 6. 10. 1.Настройка на вида гориво

В случай, че има тази възможност в горивната система, Fumis Premium позволява смяна на видовете гориво (пелети или подведени по размер дърва)

За да изберете пелети (или аналогично запалимо), изпълнете следните стъпки:

Докоснете утройството за да го активирате (ако то е в режим"ГОТОВНОСТ"), ако не е в режим "ГОТОВНОСТ" прескочете тази стъпка

- Докоснете
   Докоснете
   Докоснете
  за да влезнете в "основно" меню
- Докоснете
   за да влезнете в меню "настройки"
- Докоснете "Fuel" за да влезнете в меню "Гориво"
- Чрез докосване на "Fuel type" (Видове гориво) можете да подберете желаният тип гориво в зависимост от предложеният избор. "WOOD" - (Дърво) или "PELLETS" (Пелети).

#### 6.10.2. Настройка на качеството на горивото.

В случай че тази възможност съществува в отоплителната система, Fumis Premium позволява да се определя три вида качество на горивото както за пелети, така и за дърва подведени по размер. За да се извърши избора е необходимо да се следват следните стъпки:

Докоснете утройството за да го активирате (ако то е в режим"ГОТОВНОСТ"), ако не е в режим "ГОТОВНОСТ" прескочете тази стъпка

| - | Докоснете | $\checkmark$ | за да влезнете в меню "темперетура" |
|---|-----------|--------------|-------------------------------------|
| - | Докоснете | Ξ            | за да влезнете в "основно" меню     |
| - | Докоснете | ŝ            | за да влезнете в меню "настройки"   |

- Докоснете "Fuel" за да влезнете в меню "Гориво"
- Подберете желаното качество на горивото (пелети или дърва подведени по размер) чрез докосване на стойността се въвежда автоматично

#### 6.10.3. Включване на системата за набюдение на горивото

В случай че тази функция се поддържа от отоплителната система ,Fumis Premium дава възможност чрез тази модерна технология да следите с точност количеството на горивото, неговият текущ разход както и времето което остава до изпразване на резервоара.

За да бъде включена системата е необходимо да се извършат следните действия:

Докоснете утройството за да го активирате (ако то е в режим"ГОТОВНОСТ"), ако не е в режим "ГОТОВНОСТ" прескочете тази стъпка

- Докоснете

за да влезнете в "основно" меню

за да влезнете в меню "темперетура"

- Докоснете

Докоснете

- за да влезнете в меню "настройки"
- Докоснете "Fuel" за да влезнете в меню "Гориво"
- Докоснете на Fuel autonomy (система за наблюдение) "**ОN**". Ако тази функция не се поддържа от отоплителното устройство то тя няма да се появи на екрана

6.10.4. Повторно включване на системата за наблюдение на горивото след ново напълване на резервоара.

След всяко ново напълване на резрвоара е необходимо "системата за наблюдение на горивото" да

бъде включена отново.

Докоснете утройството за да го активирате (ако то е в режим"ГОТОВНОСТ"), ако не е в режим "ГОТОВНОСТ" прескочете тази стъпка

- Докоснете

за да влезнете в меню "време"

-Докоснете

за да влезнете в меню "How much fuel?" На екрана ще се изведе следното изображение:

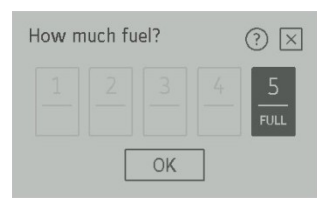

- Докоснете 1, 2, 3, 4 or 5, и направете избора в зависимост от количеството което зареждате.
- Докоснете "**ОК**" за да запишете желаното количество.

## 6.11. Яркост на дисплея

Fumis Premium предлага различни възможности по отношение настройката на яркостта. Благодарение на вградения сензор за светлина Fumis Premium може да регулира и настройва яркостта на дисплея автоматично в зависимост от околната осветеност.

По отношение на яркостта на дисплея може да се прави избор между следните възможности:

- Да се активира автоматичната осветеност на дисплея в зависимост от сензора за светлина.
- Да се настройва яркостта на дисплея по време на въвеждане на данни
- Да се настройва яркостта когато дисплеят е в режим готовност.
- 6. 11. 1. Включване на автоматичната настройка на яркостта.

Докоснете утройството за да го активирате (ако то е в режим"ГОТОВНОСТ"), ако не е в режим "ГОТОВНОСТ" прескочете тази стъпка

- Докоснете

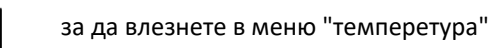

- Докоснете
- за да влезнете в "основно" меню
- Докоснете 🔅 за да влезнете в меню "настройки"
- Посредством ри/или (настройте се придвижете до позиция 'Display brightness''
- Докоснете "Display brightness" за да влезнете в меню "Display brightness"
- Докоснете "Automatic ON/OFF" за да активирате/дезактивирате автоматичната настройка на яркостта

6.11.2. Настройка на яркостта при активен дисплей

Докоснете утройството за да го активирате (ако то е в режим "ГОТОВНОСТ"), ако не е в режим "ГОТОВНОСТ" прескочете тази стъпка

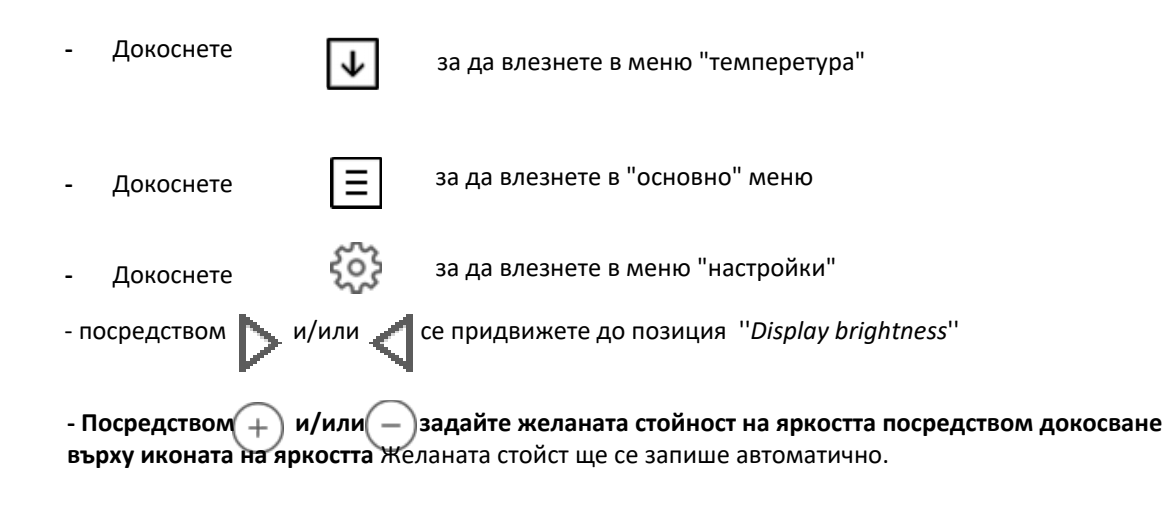

| Забележка :                                                                     |
|---------------------------------------------------------------------------------|
| Когато е активирана автоматичната настройка на яркостта тази опция е невалидна. |

#### 6.11.3 Настройване на яркостта на дисплея в режим "Готовност"

В режим "Готовност" яркостта може да се увеличава или намалява с оглед пестене на енергия. В момента на започване работа с него и при докосване тя се възтановява до предварително зададени стойности.

За да извършите тази настройка трябва да следвате следните стъпки

| -                                                                               | Докоснете                                                                                                    | $\downarrow$ | за да влезнете в меню "темперетура" |  |  |
|---------------------------------------------------------------------------------|----------------------------------------------------------------------------------------------------|--------------|-------------------------------------|--|--|
| -                                                                               | Докоснете                                                                                                    | Ξ            | за да влезнете в "основно" меню     |  |  |
| -                                                                               | Докоснете                                                                                                    | ŝ            | за да влезнете в меню "настройки"   |  |  |
| - пс                                                                            | посредством 📐 и/или < се придвижете до позиция ''Display brightness''                                                 |              |                                     |  |  |
|                                                                                 |                                                                                                    |              |                                     |  |  |
|                                                                                 |                                                                                                    |              |                                     |  |  |
| -на                                                                             | -настройте желаната яркост посредством <table-cell-rows> и/или 🔵 до иконата с надпис "Idle bright."</table-cell-rows> |              |                                     |  |  |
| Стойността се записва автоматично                                               |                                                                                                    |              |                                     |  |  |
| Забележка:                                                                      |                                                                                                    |              |                                     |  |  |
| Когато е активирана опцията за автоматична яркост, тази възможност е невалидна. |                                                                                                    |              |                                     |  |  |

## 6. 12. Включване на режим "ЕСО"

Когато темперутарата се покачи над зададената, отоплителното устройство се изключва и се извежда съобщение за това на дисплея. Когато темперетурата се понижи под зададената стойност отоплителното устройство се стартира автоматично.

#### Забележка :

В случай, че режим "ЕСО" не се поддържа от отоплителното устройство пропуснете тази точка.

За да активирате/дезактивирате режим "Есо" е необходимо да изпълните следните действия:

Докоснете утройството за да го активирате (ако то е в режим"ГОТОВНОСТ"), ако не е в режим "ГОТОВНОСТ" прескочете тази стъпка

| -   | Докоснете                                                                      | $\downarrow$ | за да влезнете в меню "темперетура"                       |  |  |  |
|-----|--------------------------------------------------------------------------------|--------------|-----------------------------------------------------------|--|--|--|
| -   | Докоснете                                                                      | Ξ            | за да влезнете в "основно" меню                           |  |  |  |
| -   | Докоснете                                                                      | ŝ            | за да влезнете в меню "настройки"                         |  |  |  |
| - п | осредством 🕨 и                                                                 | /или 📢       | астройте се придвижете до позиция <i>"Temp. offsets</i> " |  |  |  |
| -   | Докоснете '' <b>Тетр</b>                                                       | . offsets" a | за да влезнете в меню " <b>Temp. offsets"</b>             |  |  |  |
| -   | активирайте/деа                                                                | ктивирайт    | е режим "Mode" чрез докосване на  " <b>ON/OFF</b> "       |  |  |  |
| Сле | След активирането на режим "Eco Mode",отоплителното устройство ще се включва и |              |                                                           |  |  |  |

#### Забележка:

За повече подробности за режима погледнете в документацията на отоплителното устройство.

## 6.13. Режим "Готовност" на дисплея

изключва автоматично съгласно предварително зададената темперетура. t

Fumis Premium влиза автоматично в режим "Готовност" когато не е активен в продължение на 30 секунди. В зависимост от настройките на дисплея може да се изписва следната информация.

- време (час;минути)
- темперетура на въздуха (ако тази опция я има в отоплителното устройство)
- темперетура на водата (ако тази опция е включена в отоплителното устройство)t ly
- извеждане на време или темперетура на въздуха през определен интервал (в случай че опцията за темеперута е включена в отоплителното устройство)

- извеждане на информация за темперетура на водата и време през определен интервал (в случай че опцията за темперетура на водата се поддържа от отоплителното устройство)
- извеждане на информация за време, темперетура на въздуха и темперетура на водата (в случай че опциите за темперетура на водата и въздуха се поддържат от отоплителното устройство)
- Моментното състояние на отоплителното устройство (когато състоянието на отоплителното устройство е "OFF" (изключено)f
- Следене на горивото (в случай че е включена опцията от Fumis Premium и тя се поддържа от отоплителното устройство

#### Грешки/сигнал (при наличие на такава)

#### Забележка:

Този режим не се включва когато се въвеждат данни в сервизното меню.

За да се настроят възможностите на режим "Готовност" трябва да се изпълнят следните действия:

Докоснете утройството за да го активирате (ако то е в режим"ГОТОВНОСТ"), ако не е в режим "ГОТОВНОСТ" прескочете тази стъпка

- Докоснете
   Докоснете
   За да влезнете в меню "темперетура"
   Докоснете
   За да влезнете в "основно" меню
   Докоснете
   за да влезнете в меню "настройки"
   и/или настройте се придвижете до позиция 'Display settings'
- Докоснете "Idle display mode" за да влезнете в меню"Idle display mode"
- Включете желаната информация която искате да се извежда посредством докосване на "ON/OFF": Привмер:

ако желаете да се извежда информация за тмперетура на въздуха в режим готовност е необходимо да докоснете "*ON/OFF*" до съответният показател "AIR temp".

ако желаете да се извежда информация за тмперетура на водата в режим готовност е необходимо да докоснете "ON/OFF" до съответният показател "Water temp".

ако желаете да се извежда информация за време в режим готовност е необходимо да докоснете "ON/ OFF" до съответният показател "Time".

| Idle display mode | ?      |
|-------------------|--------|
| Air temp          | OII ON |
| Water temp        | OFF ON |
| Time              | OIF ON |

## 6.14 Настройка на мерните единици(°С/°F)

Fumis Premium позволява да се извежда темперетурата както в °C (градуси Celsius) така и °F (градуси Fahrenheit).

за да се извърши избора е необходимо да се направи следното:

Докоснете утройството за да го активирате (ако то е в режим"ГОТОВНОСТ"), ако не е в режим "ГОТОВНОСТ" прескочете тази стъпка

- Докоснете
  Докоснете
  Докоснете
  За да влезнете в меню "темперетура"
  За да влезнете в "основно" меню
  Докоснете
  За да влезнете в меню "настройки"
  лосредством и/или настройте се придвижете до позиция 'Temperature unit''
  Докоснете "Temperature unit" за да влезнете в меню "Temperature unit"
- докоснете "*Temperature unit*" за да влезнете в меню "Temperature ur
- Посредством (+) и/иливадайте желаната стойност

## 6. 15. Настройка нивото на високоговорителя

Fumis Premium позволява да се настройва нивото на вградените високоговорители или те да бъдат

напълно изключени. За да се поставят в желаното положение е необходимо да се извърши следното: То

set the desired speaker volume, follow the steps below:

Докоснете утройството за да го активирате (ако то е в режим"ГОТОВНОСТ"), ако не е в режим "ГОТОВНОСТ" прескочете тази стъпка

| -    | Докоснете                                                       | <b>1</b> | за да влезнете в меню "темперетура"                  |  |  |
|------|-----------------------------------------------------------------|----------|------------------------------------------------------|--|--|
| -    | Докоснете                                                       | Ξ        | за да влезнете в "основно" меню                      |  |  |
| -    | Докоснете                                                       | ŝ        | за да влезнете в меню "настройки"                    |  |  |
| - пс | осредством ኦ и,                                                 | /или 📢   | астройте се придвижете до позиция 'Speaker volume''' |  |  |
| -    | докоснете" Speaker volume" за да влезнете в меню Speaker volume |          |                                                      |  |  |
|      |                                                                 |          |                                                      |  |  |

- Посредством + и/или - задайте желаната стойност

#### 6.16. Настройка на темперетура за предпазване от замръзване на системата

Fumis Premium позволявва да настройва минимална темперетура на околната среда. Като пример, да предположим че се влоши времето на колната среда на помещенията, които се отопляват (но необитавани в този период )и в продължение на няколко дни външните темперетури са под нула градуса. Тогава възниква риск от замръзване на водата в системата и да се разруши самата система поради замръзване и разрушаване на тръби и арматура монтирани в стените.

За да се подбере желаната темперетурна стойност е необходимо да се извърши следното:

Докоснете утройството за да го активирате (ако то е в режим"ГОТОВНОСТ"), ако не е в режим "ГОТОВНОСТ" прескочете тази стъпка

| -    | Докоснете                                        | $\checkmark$       | за да влезнете в меню "темпере  | тура"     |  |
|------|--------------------------------------------------|--------------------|---------------------------------|-----------|--|
| -    | Докоснете                                        | Ξ                  | за да влезнете в "основно" менн | D         |  |
| -    | Докоснете                                        | ŝ                  | за да влезнете в меню "настрой  | ки"       |  |
| - пс | осредством 🕨 и                                   | /или 🕻 с           | е придвижете до позиция  ''Ant  | ifreeze'' |  |
| -    | Докоснете <b>''Antifr</b>                        | <b>ееге''</b> за д | а влезнете в меню Antifreeze    |           |  |
| - П  | - Посредством + и/или -задайте желаната стойност |                    |                                 |           |  |
|      |                                                  |                    |                                 |           |  |

#### Забележка:

Опцията "предпазване срещу замръзване" е валидна при активиране времевите интервали.

#### Ръчно зареждане 6.17.

Преди да се включи отоплителното устройство за пръв път (или по време на работа е свършило горивото), шнека е празен и поради това не е възникнало запалване. За да бъде избегнато това Fumis premium позволява шнека да бъде допълнен заедно с контейнера.

За да се активира "Ръчното зареждане" е необходимо да се извърши следното

Докоснете утройството за да го активирате (ако то е в режим"ГОТОВНОСТ"), ако не е в режим "ГОТОВНОСТ" прескочете тази стъпка

Докоснете

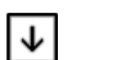

за да влезнете в меню "темперетура"

Докоснете

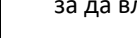

за да влезнете в "основно" меню

Докоснете

за да влезнете в меню "настройки"

## - посредством 🔪 и/или 🤇 се придвижете до позиция "Manual feed"

- Докоснете "Manual feed" за да влезнете в меню "Manual feed
- Активирайте режима чрез докосване и задържане върху Feed. След 30 секунди режим
   "Автоматично зареждане" ще бъде деактивиран, след още 30 секунди които са предоставени за зареждане на шнека режима ще се активира автоматично. В случай че времето предоставено за зареждане на шнека (30 секунди) е недостатъчно гореописаната процедура се повтаря.

#### Забележка:

Режим ръчно пълнене е възможен когато отоплителното устройство е комплектовано с пълначка. Този режим не може да бъде активиран по време на работа на отоплителното тяло. В случай че отоплителното устройство е оборудван с предпазен вакуумрегулатор той автоматично по време на процеса на ръчно пълнене спира и вентилатора

## 6.18. Проверка на времето за сервизно обслужване

Fumis Premium позволява да се проверява времето оставащо до следващото сервизиране от страна на сервизния персонал на горелката. Това време е само за информация. То може да променено само от оторизиран персонал.Т

За да се провери времето е необходимо да се направи следното:

Докоснете утройството за да го активирате (ако то е в режим"ГОТОВНОСТ"), ако не е в режим "ГОТОВНОСТ" прескочете тази стъпка

| - по | посредством А/или спридвижете до позиция "Time to service" |              |                                     |  |  |
|------|------------------------------------------------------------|--------------|-------------------------------------|--|--|
| -    | Докоснете                                                  | ŝ            | за да влезнете в меню "настройки"   |  |  |
| -    | Докоснете                                                  | Ξ            | за да влезнете в "основно" меню     |  |  |
| -    | Докоснете                                                  | $\checkmark$ | за да влезнете в меню "темперетура" |  |  |

- докоснете "Timo to service" за да видите оставащото време до "Сервизното обслужване"

#### Забележка:

Когато времето за сервизиране е изтеклоFumis Premium извежда съобщение за грешка A002 (Обадете се на сервиза за регулярен преглед на устройството). Отоплителното устройство продължава да работи въпреки съобщението. Съобщението за грешка се изтрива от оторизираният персонал. В случай че отоплителното устройство не се нуждае от техническа поддръжка, тази опция я няма в техническото меню.

## 6.19. Заключване на екрана

Fumis Premium позволява екрана да бъде заключен с оглед предпазване промяната на въведените до момента настройки. При активирана функция "заключен екран" через менюто може да се преглеждат стойностите, но не могат да бъдат променяни с изключение на самото меню на функцията "заключен екран". Обърнете внимание, че активирането на тази функция не премахва възможността за дистанционно управление чрез устройството за това.

Функцията "Заключен екран" дава следните възможности

**OFF**: "Заключен екран" е изключен и всички останали функции са активни

**Lo**: Невъзможност да се променят въведени стойностти. Единствено може да се включва/изключва ( ON/ OFF ) отоплителното устройство the heating device.

Когато тази фунция е избрана екрана в режим "Готовност" се извежда следният символ **Hi**: Всички функции са заключени (включително и включване/изключване на отоплителното устройство) с изключение на възможността да се премине в състояние "**LO**". В този случай на екрана е изведено изображението

#### Съвет

Препоръчва се тази функция да се ползва когато в помещението има деца биз присъствието на възрастен.

За да се активира функцията е необходимо да се изпълни следното :

Докоснете утройството за да го активирате (ако то е в режим"ГОТОВНОСТ"), ако не е в режим "ГОТОВНОСТ" прескочете тази стъпка

| поср | едством 🕨 и/ | /или 🛟   | е придвижете до позиция "Screen lock" |
|------|--------------|----------|---------------------------------------|
| -    | Докоснете    | ŝ        | за да влезнете в меню "настройки"     |
| -    | Докоснете    | Ξ        | за да влезнете в "основно" меню       |
| -    | Докоснете    | <b>1</b> | за да влезнете в меню "темперетура"   |

- Докоснете "*Screen lock*" за да превключите между screen lock - OFF, (изключен"Заключен екран") screen lock - Lo ("Заключен екран" положение "Lo") и screen lock – Hi("Заключен екран" положение "Hi").

## 6.20. Функция почистване на дисплея

Fumis Premium разполага и с функция която позволява почистването на дисплея ако е необходимо. Тя позволява деактивирането на дисплея с оглед предпазването от случайна промяна на вече въведена стойстост.

В случай че предвиденото за почистването време е недостатъчно, тази функция може да се активира отново.

За да включите тази функция е са необходими следните действия

Докоснете утройството за да го активирате (ако то е в режим"готовност"), ако не е в режим "готовност" прескочете тази стъпка

| -     | Докоснете                | $\checkmark$ | за да влезнете в меню "темперетура"        |
|-------|--------------------------|--------------|--------------------------------------------|
| -     | Докоснете                | ≣            | за да влезнете в "основно" меню            |
| -     | Докоснете                | ŝ            | за да влезнете в меню "настройки"          |
| - пос | редством 🕨 и             | /или 📢       | е придвижете до позиция "Display cleaning" |
| - Дон | коснете " <b>Display</b> | cleaning"    | за да влезнете в меню "Display cleaning"   |

-"START" icon to start the 30 seconds countdown

#### Съвет

Ако отоплителното устройство поради някаква причина се включи (вследствие на заложена програма, стаен термостат или др.), функцията "Почистване на екрана" се прекъсва в момента на започване на работа на отоплителното устройство. Функцията "Почистванена екран" не се разрешава по време на работа на отоплителното устройство.

## 6. 21. Настройка на работният език

Fumis Premium позволява избор между различни работни езици.

За да се подбере работният език е необходимо да се извършат следните действия: Докоснете утройството за да го активирате (ако то е в режим"ГОТОВНОСТ"), ако не е в режим "ГОТОВНОСТ" прескочете тази стъпка

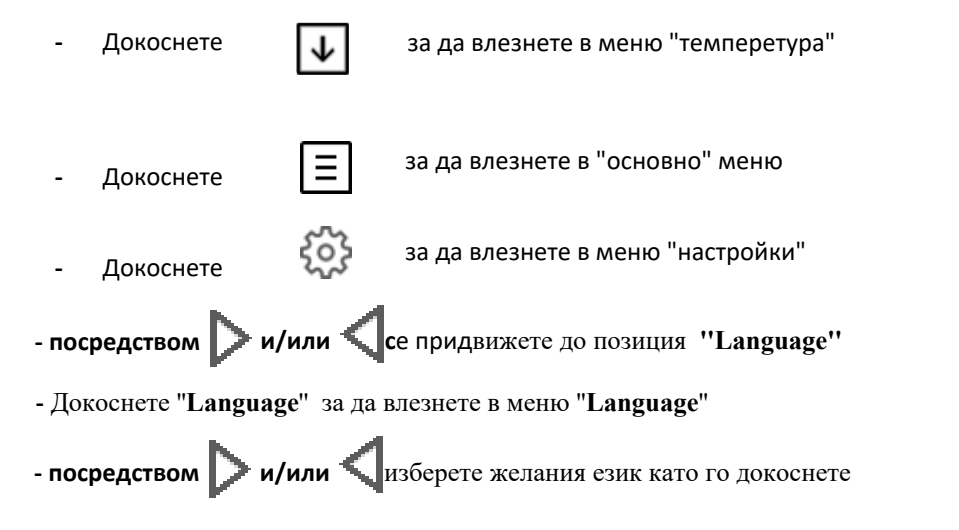

- Избраният език се записва автоматично и се извежда в горният ляв ъгъл на дисплея.

## 6.22. Проверка на версията на софтуера

За проверка на софтуера инсталиран на контролера на FUmis, както и на комуникационното устройство Fumis Premium е необходимо да се изпълнят следните действия.

Докоснете утройството за да го активирате (ако то е в режим"готовност"), ако не е в режим "готовност" прескочете тази стъпка

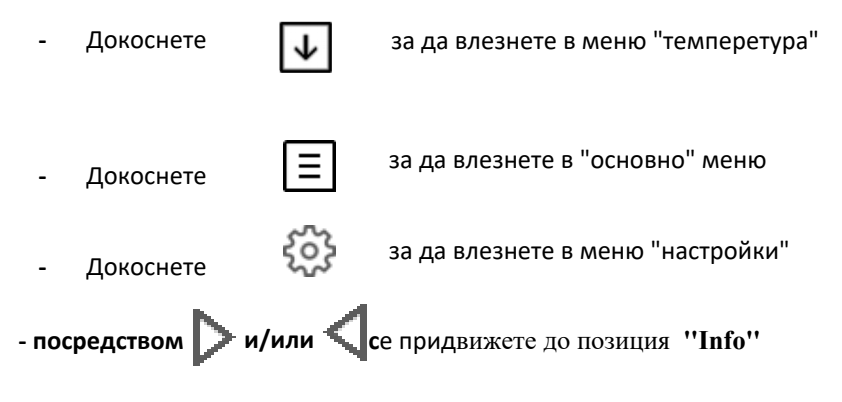

- Докоснете "Info" за да видите текущата версия на софтуера

#### 6.23. Използване на съветите за работа

За по -лесно ползване на Fumis Premium можете да ползвате съветите които са въведени.

Докоснете угройството за да го активирате (ако то е в режим "готовност"), ако не е в режим "Готовност" прескочете тази стытка

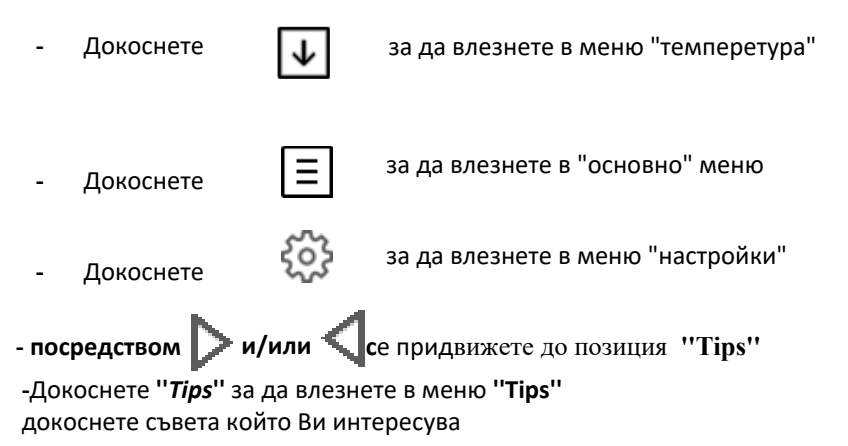

## 6.24. Вход в "Сервизно" меню

Fumis premium дава възможност за промяна на предварително въведените параметри в "Сервизно" меню. Това става чрез въвеждане на парола. Промяната на параметрите се отразява на работата на запалителната система и може до доведе до отказ от функциониране и /или до пълното и разрушаване. АТесh съветва клиентите си да позволяват достъпа до тази фунцкия само на обучен персонал, а не на краен консуматор.

#### 6. 24. 1. Модифициране на параметрите

Параметрите се ползват за допълнителна фина настройка на работата на "Горелката" черз контролера Fumis Alpha. Тази допълнителна донастройка се прави с оглед подобряването на работата при вече въведени конфигурация и стойности.Th

Чрез Fumis Premium можете да модифицирате стойностите на параметрите, но не можете да променяте обхвата/ диапазона който е заложен за тях. Реалните граници на диапазоните е заложена в процедурата поддържана от приложението Fumis PC-PPO с

По подразбиране обхвата на стойностите е 0- 255, но този обхват може да бъде променян по време на процедурата по промяна на параметрите. Чрез Fumis Premium можете да въвеждате стойност във валиден обхват.

#### Забележка :

За промяната на параметрите е задължително да се ползва приложението Fumis PC-PRO

#### 6. 24. 2 Диагностика (Входно/Изходна информация)

За Диагностика е възможно да прави цифров тест на заложените параметри и конфигурация.

В меню "Сервиз" може да се видят резултатите получени от данните заложени в теста, като те сасмонфрмание мов дабъда проленяни

Данните се извеждат като цифрова стойност. Докато работи горелката може да се видят и параметрите въз основа на които работи, като данните са само информативни. Едва след иключветонатрелкатезисти отимов дабъда променяни

#### 6.24.3Преглед на броячите отчитащи рестарти на системата

Контролра Fumis Alpha controller наблюдава горелката и осигурява различна информация свързана с нея. Данните са само информативни и не могат да бъдат променяни.

#### Значения на извежданите стойности на броячите:

- о SC00 (старт на запалването общ брой на начало на запалването)
- **о** SC01 (случаи на свръх темперетура общ брой на случаите на свръхтемеперута)
- о SC02 (пропуснати запалвания общ брой на пропуснати запалвания)
- SC03 (запалвания съвпадащи със заложената програма общ брой на запалванията съвпадащи с времето заложено в програмата)
- **о** SC04 (време за запалване общо време в което работи запалителната система)
- **о SC05** (сервизно време общо време през което работи отоплителната система)
- SC06 (RESET)- нулиране на броячите (чрез докосване се нулират броячите)

#### 6.24.4. Viewing logs

Fumis ALPHA controller offers event and error logging and can store up to 15 logs. Logs are available in the service menu.

Each log contains the date and time of the event/error, log code and log data. When logs are full, they are overwritten from the oldest one up.

## 7 Проблеми

Fumis Premium осигурява информация свързана с различни предупреждения и грешки които възникват по време на работата на отоплителната система.

Съобщенията за предупреждения- Fumis Premium извежда съобщенията за предупреждения в жълт, а съобщенията за грешка в червен цвят.

Горелката продължава да работи при съобщение за предупреждение, докато при съобщение за грешка Горелката спира да работи.

Всекя съобщение за предупреждение или грешка се показва като код, под който се разбира с какво е свързано.

## 7. 1. Кодировка на

#### Съобщения за предупреждения и грешки

| Код за<br>предупре-<br>ждение/<br>грешка | Описание на кода<br>предупреждение/<br>грешка | Етикет на дисплея<br>когато се палзва<br>контролер Fumis<br>Alpha 40           | Етикет на дисплея<br>когато се палзва<br>контролери Fumis<br>Alpha 41,42       | Етикет на дисплея<br>когато се палзва<br>контролери Fumis<br>Alpha 60,65,70,75 |
|------------------------------------------|-----------------------------------------------|--------------------------------------------------------------------------------|--------------------------------------------------------------------------------|--------------------------------------------------------------------------------|
| A001                                     | липса на гориво                               | Горивото е малко<br>напълнете резервоара                                       | Горивото е малко<br>напълнете резервоара                                       | Горивото е малко<br>напълнете резервоара                                       |
| A002                                     | Поддръжка                                     | Просрочено време за<br>сервизиране. Извикайте<br>техник за рутинен<br>преглед. | Просрочено време за<br>сервизиране. Извикайте<br>техник за рутинен<br>преглед. | Просрочено време за<br>сервизиране. Извикайте<br>техник за рутинен<br>преглед. |

| A003 | Почистване                                   | Критична стойност на<br>темперетурата на<br>димните газове.<br>Необходимост от<br>почистване на комин<br>или топлообменник.                                       | Критична стойност на<br>темперетурата на<br>димните газове.<br>Необходимост от<br>почистване на комин<br>или топлообменник.                                      | Критична стойност на<br>темперетурата на<br>димните газове.<br>Необходимост от<br>почистване на комин<br>или топлообменник.                                       |
|------|----------------------------------------------|----------------------------------------------------------------------------------------------------|----------------------------------------------------------------------------------------------------|----------------------------------------------------------------------------------------------------|
| A004 | слаб заряд на<br>батерията                   | Да се извика техник за<br>подмяната                                                                                                    | Да се извика техник за<br>подмяната                                                                                                    | Да се извика техник за<br>подмяната                                                                                                    |
| A005 | Сензор<br>на скоростта                       | Обаждане в сервиз                                                                                                    | Обаждане в сервиз                                                                                                    | Обаждане в сервиз                                                                                                    |
| A006 | Отворена врата                               | Затворете вратата                                                                                                    | Затворете вратата                                                                                                    | Затворете вратата                                                                                                    |
| A007 | Вакуум<br>регулатор                          | Ограничен работен<br>режим. Обаждане в<br>сервиз                                                                                                    | Ограничен работен<br>режим. Обаждане в<br>сервиз                                                                                                    | Ограничен работен<br>режим. Обаждане в<br>сервиз                                                                                                    |
| E002 | IR грешка в<br>комуникацията                 | Обаждане в сервиз                                                                                                    | Обаждане в сервиз                                                                                                    | Обаждане в сервиз                                                                                                    |
| E004 | Грешка обмен<br>данни контролер<br>и дисплей | Грешка обмен<br>данни контролер<br>и дисплей                                                                                                    | Грешка обмен<br>данни контролер<br>и дисплей                                                                                                    | Грешка обмен<br>данни контролер<br>и дисплей                                                                                                    |
| E101 | Грешка за пламък                             | Грешка заради:<br>1. липса на запалване,<br>2. Свръх висока<br>темперетура на водата,<br>3. Обратен пламък                                                        | Грешка заради:<br>1. липса на запалване,<br>2. Свръх висока<br>темперетура на водата<br>3. Обратен пламък                                                        | Грешка заради:<br>1. липса на запалване,<br>2. Свръх висока<br>темперетура на водата,<br>3. Обратен пламък                                                        |
| E102 | Запушен комин                                | Грешка заради: 1.<br>Замърсен комин,<br>всмукателна тръба<br>илигоривна скара.<br>2. Ръчно спиране<br>преди възникване на<br>пламък                               | Грешка заради: 1.<br>Замърсен комин,<br>всмукателна тръба<br>илигоривна скара.<br>2. Ръчно спиране<br>преди възникване на<br>пламък                              | Грешка заради: 1.<br>Замърсен комин,<br>всмукателна тръба<br>илигоривна скара.<br>2. Ръчно спиране<br>преди възникване на<br>пламък                               |
| E105 | NTC2                                         | Липса на задействане                                                                                                    | Липса на задействане                                                                                                    | Сензора свързан с<br>T02 е повреден или<br>неприсъединен.<br>обаждане в сервиз                                                                                    |
| E106 | NTC3                                         | Сензора свързан с<br>T05 е повреден или<br>неприсъединен.<br>обаждане в сервиз                                                                                    | Сензора свързан с<br>T03 е повреден или<br>неприсъединен.<br>обаждане в сервиз                                                                                   | Сензора свързан с<br>T03 е повреден или<br>неприсъединен.<br>обаждане в сервиз                                                                                    |
| E107 | TC2                                          | Липса на задействане                                                                                                    | Липса на задействане                                                                                                    | Сензора свързан с<br>T04 е повреден или<br>неприсъединен.<br>обаждане в сервиз                                                                                    |
| E108 | Грешка в<br>превключвателя за<br>сигурност   | Ключа за сигурност<br>присъединен към I01 е<br>изключен. Изчистете<br>предупреждението и<br>рестартирайте. Ако<br>грешката се появи отново<br>се обадете в сервиз | Ключа за сигурност<br>присъединен към 101 е<br>изключен. Изчистете<br>предупреждението и<br>рестартирайте.Ако<br>грешката се появи отново<br>се обадете в сервиз | Ключа за сигурност<br>присъединен към 101 е<br>изключен. Изчистете<br>предупреждението и<br>рестартирайте. Ако<br>грешката се появи отново<br>се обадете в сервиз |

| E109 | Грешка в<br>превключвател<br>за налягане     | Липса на задействане                                                                                                    | Липса на задействане                                                                                                    | Сензора за налягане е<br>изключен. Занулете<br>грешката и<br>рестартирайте. Ако<br>грешката отново се<br>изписва се обадете в<br>сервиз  |
|------|----------------------------------------------|----------------------------------------------------------------------------------------------------|----------------------------------------------------------------------------------------------------|----------------------------------------------------------------------------------------------------|
| E110 | NTC1                                         | Сензора свързан с<br>T02 е повреден или<br>неприсъединен.<br>Обаждане в сервиз                                                           | Сензора свързан с<br>T02 е повреден или<br>неприсъединен.<br>Обаждане в сервиз                                                           | Сензора свързан с<br>T01 е повреден или<br>неприсъединен.<br>Обаждане в сервиз                                                           |
| E111 | TC1                                          | Сензора свързан с<br>T03 е повреден или<br>неприсъединен.<br>Обаждане в сервиз                                                           | Сензора свързан с<br>T01 е повреден или<br>неприсъединен.<br>Обаждане в сервиз                                                           | Сензора свързан с<br>T03 е повреден или<br>неприсъединен.<br>Обаждане в сервиз                                                           |
| E113 | Повишена<br>темперетура на<br>димните газове | Необходимост от<br>почистване на комин<br>или топлообменник.                                                                             | Необходимост от<br>почистване на комин<br>или топлообменник.                                                                             | Необходимост от<br>почистване на комин<br>или топлообменник.                                                                             |
| E114 | Липса на пелети                              | Времето за запалване<br>е изтекло (почистване<br>на горивната вана и<br>рестартирайте) или<br>захранващият бункер<br>е празен(зареждане) | Времето за запалване<br>е изтекло (почистване<br>на горивната вана и<br>рестартирайте) или<br>захранващият бункер<br>е празен(зареждане) | Времето за запалване<br>е изтекло (почистване<br>на горивната вана и<br>рестартирайте) или<br>захранващият бункер<br>е празен(зареждане) |
| E115 | ОБЩА ГРЕШКА                                  | Обаждане в сервиз                                                                                                    | Обаждане в сервиз                                                                                                    | Обаждане в сервиз                                                                                                    |

Table 6 – Errors/alerts

## 7.2. Изчистване на грешки и предупреждения

#### 7.2.1. Изчистване на предупреждения

В случай на извеждане на предупреждение, дисплея се оцветява в жълто (виж. посоченият пример)

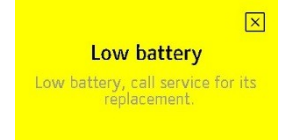

За да се затвори съобщението за "предупреждение"натиснете 🔀 . Затварянето на съобщението не занулява/изчиства съобщението След затварянето на съобщението посредством 🗵 в горният ляв ъгъл на основният екран е е изведен надпис с кода на грешката, който остава видим и в режим "Готовност" както е показано на примера по доло.

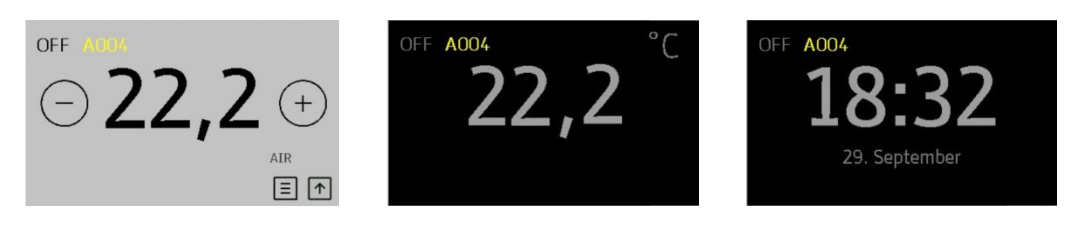

За да видите съобщението отново е необходимо да докоснете изведеният код A004 в горният ляв ъгъл. В показаният пример е необходимо да бъде сложена нова батерия и едва тогава "Предупреждението" ще изчезне/занули.

#### Забележка:

При извеждане на "Предупреждение", отоплителното устройство продължава да функционира.

#### 7.2.2. Изчистване на Грешки

В случай на възникване на грешка дисплея се оцветява в червено и в горният ляв ъгъл се изписва кода на грешката.

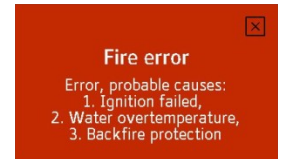

За да се изключи съобщението за "Грешка " е необходимо да се докосне 🚺 . Затварянето на съобщението за грешка не занулява грешката. След затваряне на екрана за "Грешка" с 📕 нейният код продължава да стои на екрана в горният ляв ъгъл включително и при минаване в режим "Готовност"

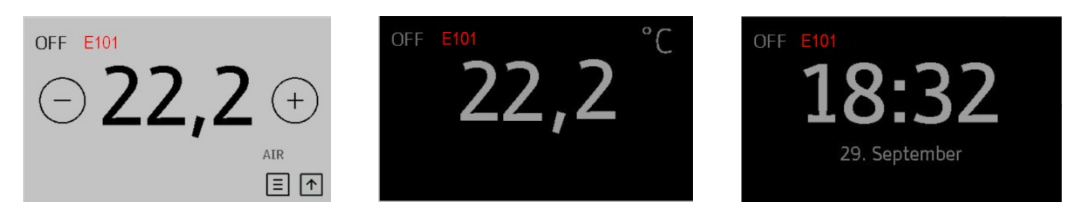

За да се види съобщението за грешка отново е необходимо да се докосне неговият код **шо** отново. В този случай възникналият проблем трябва да бъде отстранен. Докато не бъде направено това, отоплителното устройство няма да работи.

#### Забележка:

В посоченият пример. Грешката стои до отстраняването на проблема

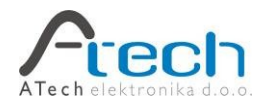

© ATech elektronika d.o.o., All rights reserved.

www.Fumis.si

www.ATech.si

Support: <a href="mailto:support@Fumis.si">support@Fumis.si</a>

ATech elektronika d.o.o., Bač pri Materiji 30, SI-6242 Materija, Slovenia NC: +386 (0)8 200 88 00, Fax: +386 (0)8 200 88 01, E: info@Fumis.si

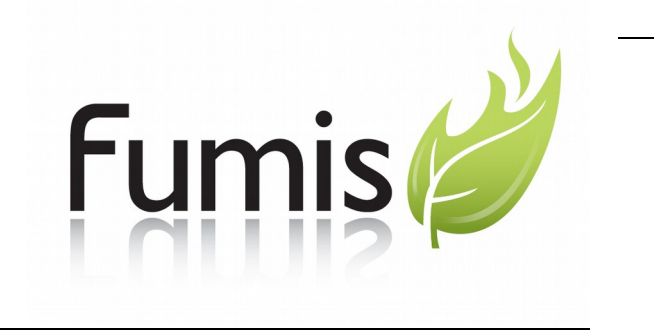

Fumis Alpha

Quick reference guide

© ATech elektronika d.o.o.